# 通常/IF (IF-DONE・IF-OCO) ①

【新規注文】画面から、IF-DONE・IF-OCO注文を発注することができます。

■ IF-DONE · IF-OCO 注文①

|                             |                                                                                    | 成行                       | 通常/IF                                      | 0C0                                         | ストリーミング                                       |
|-----------------------------|------------------------------------------------------------------------------------|--------------------------|--------------------------------------------|---------------------------------------------|-----------------------------------------------|
|                             | * • × ×                                                                            | ● <sup>₩225</sup> 日本N225 | v                                          |                                             | 7.0                                           |
| 成行<br>■ N225 日本N225 ~       | 0C0 ストリーミング<br>7.0                                                                 | вір<br>27181.0           | ASK 27188.0                                | 始值: 28192.0<br>高值: 28237.0<br>NYCL: 28181.0 | 前日比: -1000.0<br>安値: 26985.5<br>Time: 17:58:21 |
| BID ASKA<br>27193.5 27200.5 | 始値: 28192.0 前日比: -987.5<br>高値: 28237.0 安値: 26985.5<br>NYCL: 28181.0 Time: 17:56:56 | Lot数<br>机行条件             | ₹ ✓ ✓ ILot= 1<br>1Lot ♀ 1Lot= 1<br>148.0 ♀ | 期限                                          | 建なし v<br>無期限」                                 |
| Lot数 <b>1</b> Lot 🚭 1Lot= 1 |                                                                                    | レート差                     | 400                                        |                                             |                                               |
| 決済<br>対済<br>pips            | 決済DONE 決済OCO                                                                       | 決済なし                     | 決済pips                                     | 決済DONE                                      | 決済OCO                                         |
|                             | □ 確認不要 注文確認画面 >                                                                    |                          |                                            | 🗌 確認不見                                      | 要 注文確認画面 >                                    |
|                             |                                                                                    |                          |                                            |                                             |                                               |

①【新規注文】画面上部の【通常/IF】をクリックします。

②新規注文(IF)の内容を設定します。 ※設定方法は次ページをご参照ください。

☆ □ - ×

## 通常/IF (IF-DONE・IF-OCO) ②

■ IF-DONE・IF-OCO 注文② 新規注文(IF)の設定 【銘柄】、【売買】、【両建】、【Lot数】

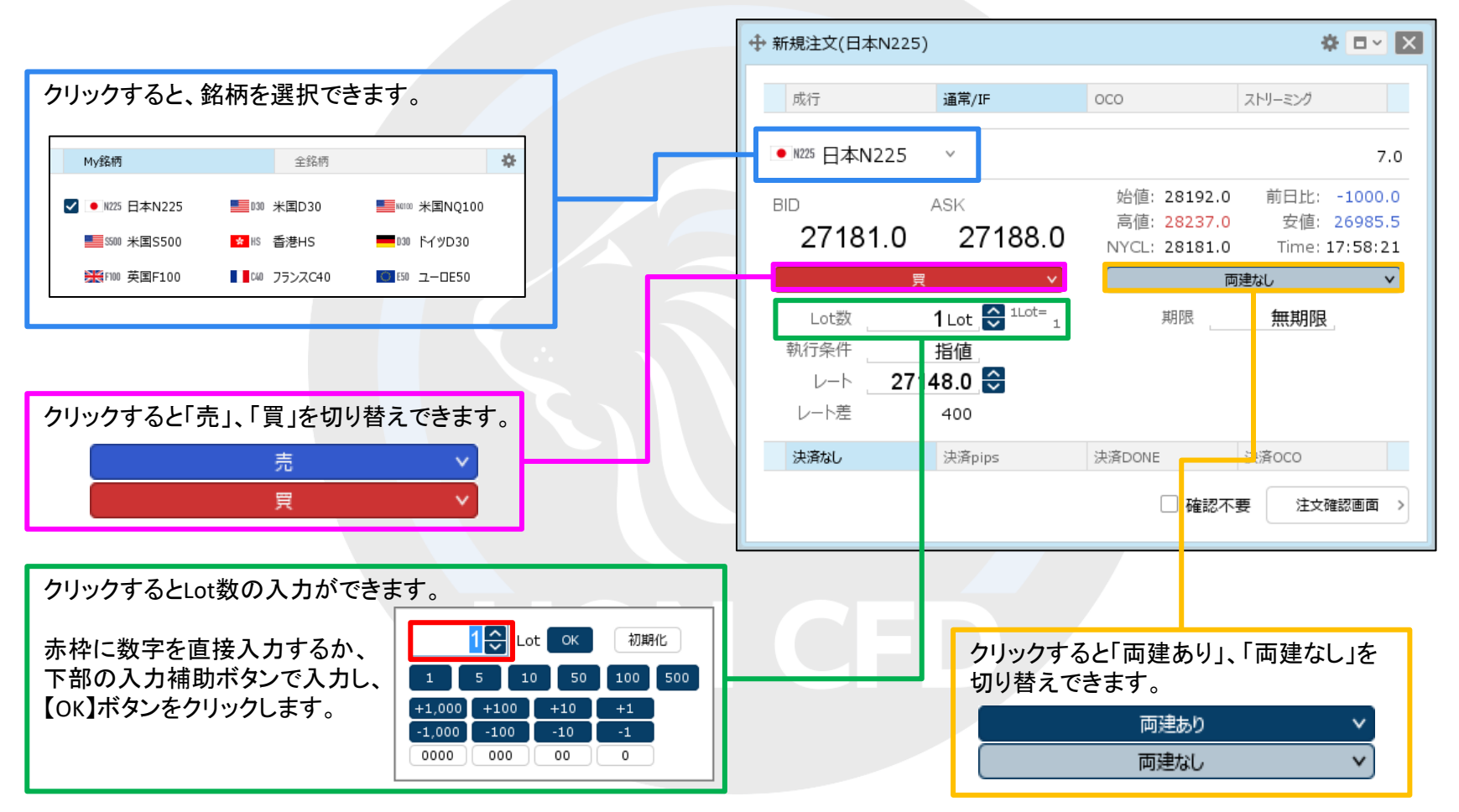

⊾

# 通常/IF (IF-DONE・IF-OCO) ③

■ IF-DONE・IF-OCO 注文② 新規注文(IF)の設定【期限】

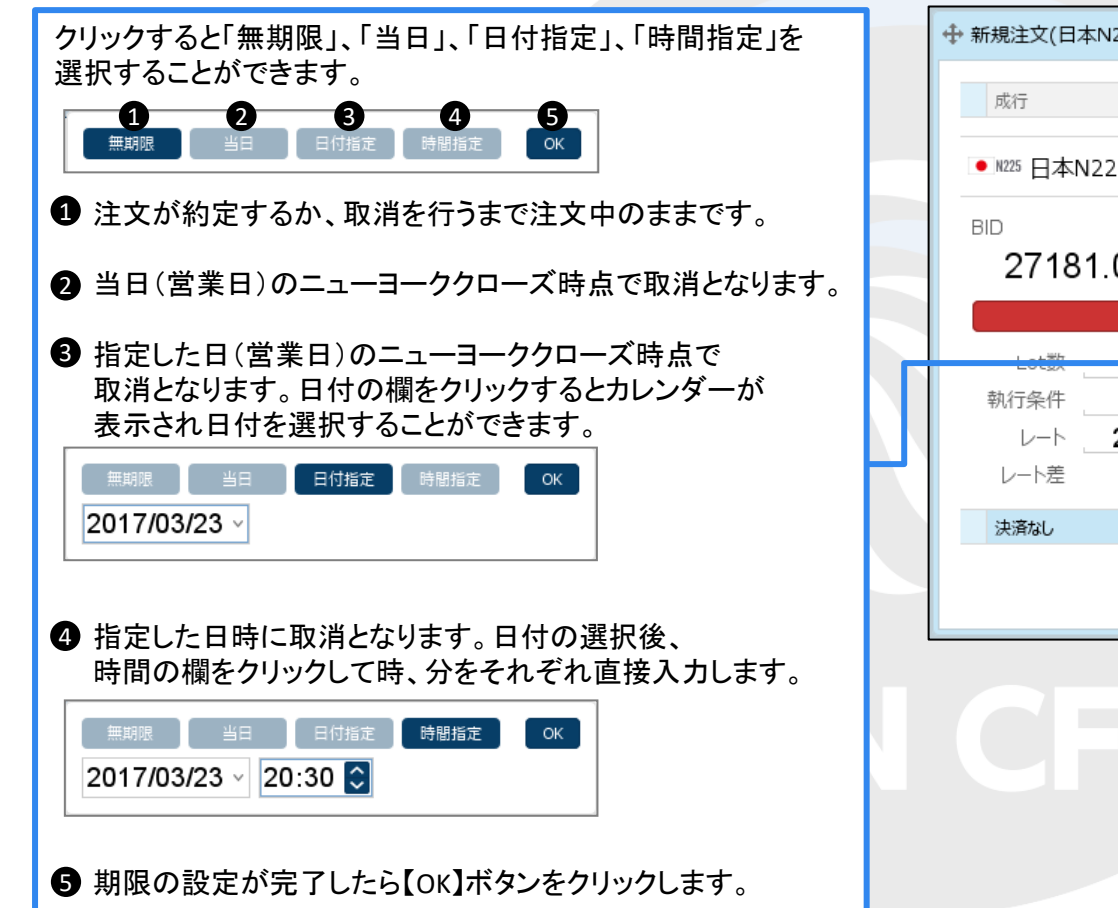

| ✤ 新規注文(日本N225)                                                                                |                            |                                             | <b>☆</b> □ - ×                                       |
|-----------------------------------------------------------------------------------------------|----------------------------|---------------------------------------------|------------------------------------------------------|
| 成行                                                                                            | 通常/IF                      | осо                                         | ストリーミング                                              |
| ● N225 日本N225                                                                                 | ~                          |                                             | 7.0                                                  |
| BID 27181.0                                                                                   | <sup>ASK</sup> 27188.0     | 始値: 28192.0<br>高値: 28237.0<br>NYCL: 28181.0 | 前日比: -1000.0<br>安値: 26985.5<br>Time: <b>17:58:21</b> |
| 同語  「 同語  「 「 「 同語  「 「 「 「 「 」 「 」 「 」 「 」 」 「 」 」 「 」 」 」 」 」 」 」 」 」 」 」 」 」 」 」 」 」 」 」 」 |                            |                                             |                                                      |
| 執行条件<br>レート 2714<br>レート差                                                                      | 指值<br>48.0 <b>≎</b><br>400 |                                             | X40701X                                              |
| 決済なし                                                                                          | 決済pips                     | 決済DONE                                      | 決済OCO                                                |
|                                                                                               |                            | 🗌 確認不                                       | 要 注文確認画面 >                                           |
|                                                                                               |                            |                                             |                                                      |
|                                                                                               |                            |                                             |                                                      |

# 通常/IF (IF-DONE・IF-OCO) ④

■ IF-DONE・IF-OCO 注文② 新規注文(IF)の設定 【執行条件】、【レート】または【レート差】

| クリックすると「指値」、「逆指値」、「トレール」を<br>切り替えることができます。                                                   |                                | ☆ □ - 🗙                                                 |
|----------------------------------------------------------------------------------------------|--------------------------------|---------------------------------------------------------|
|                                                                                              | 成行 <b>通常/IF</b> C              | ICO ストリーミング                                             |
| 11位 逆指値 トレール                                                                                 | ● N225 日本N225 ~                | 7.0                                                     |
|                                                                                              | BID ASK                        | 始値: 28192.0 前日比: -1000.0                                |
| 【レート】、【レート差】のどちらかをクリックすると入力することが                                                             | 27181.0 27188.0                | 高恒: 28237.0 女恒: 26985.5<br>NYCL: 28181.0 Time: 17:58:21 |
|                                                                                              | <u>₹</u> ×                     | 両建なし                                                    |
|                                                                                              | Lot数 1Lot 😂 <sup>1Lot=</sup> 1 | 期限 無期限                                                  |
| クリックします。                                                                                     | 執行条件 指值                        |                                                         |
| 入力後、各項目は連動します。                                                                               |                                |                                                         |
|                                                                                              |                                |                                                         |
| ※ヘノの単位はpipsです。各站柄の一番下の桁が1pipsの位となります。<br>例)日本N225が「28776.5」の場合、一番下の桁の「5」が1pipsとなります。         | 決済なし<br>決済pips 汐               | A済DONE 決済OCO                                            |
| 例)日本N225:50.0円の場合500pips、3円の場合30pips                                                         |                                | □ 確認不要 注文確認画面 >                                         |
| ※【執行条件】を「トレール」にした場合、【pip差】は【トレール】の<br>表示になり、入力の単位が値幅になります。<br>例)日本N225:50.0円の場合50.0、3円の場合3.0 |                                |                                                         |

### 通常/IF (IF-DONE・IF-OCO) ⑤

■ IF-DONE・IF-OCO 注文③ 決済注文(DONE、OCO)の設定

③新規注文(IF)の内容を設定したら、決済注文(DONE、OCO)の 内容を設定します。 ※設定方法は次ページをご参照ください。

D.

# 通常/IF (IF-DONE・IF-OCO) ⑥

■ IF-DONE・IF-OCO 注文③ 決済注文(DONE、OCO)の設定【決済pips】

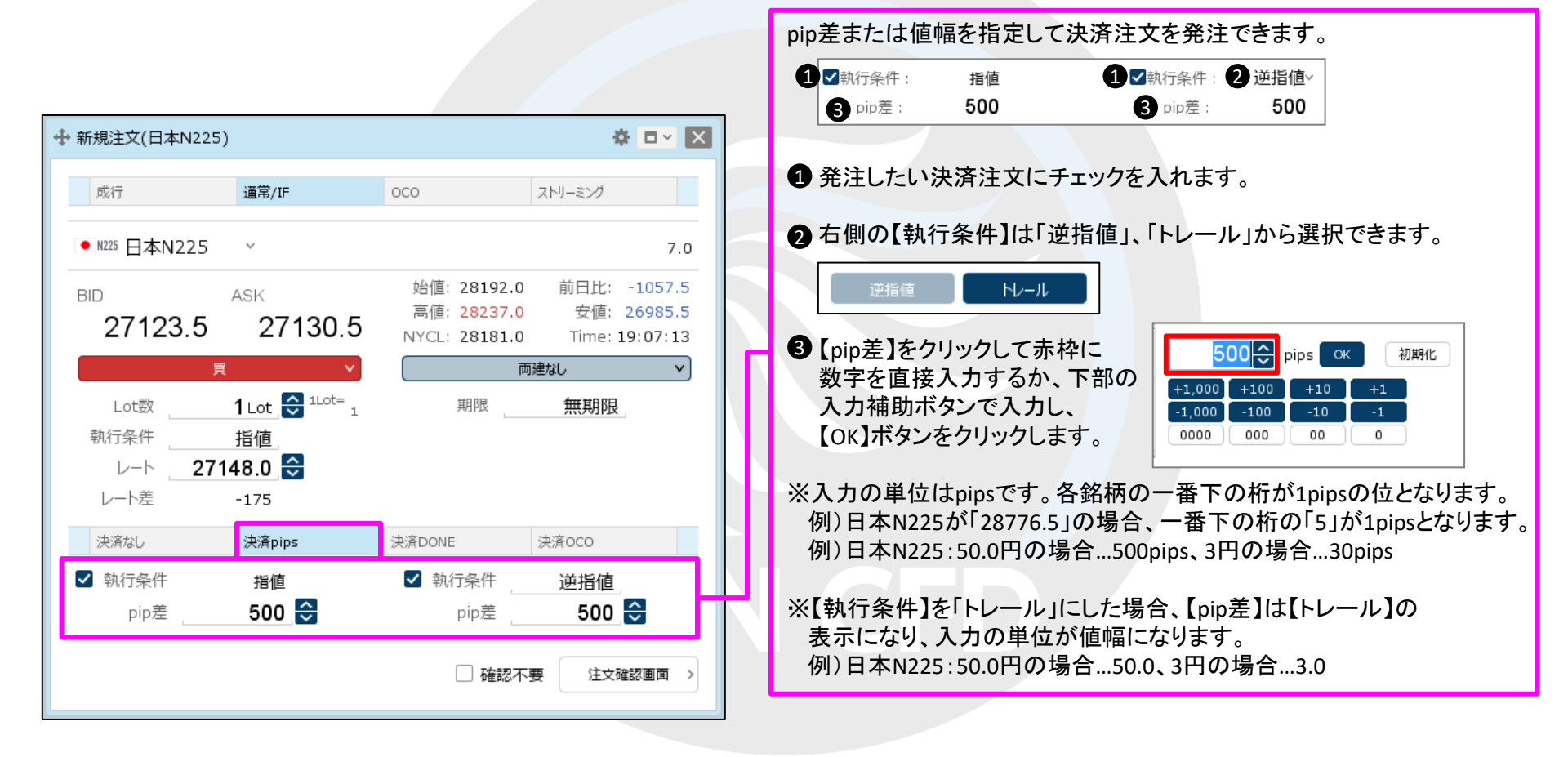

## 通常/IF (IF-DONE・IF-OCO) ⑦

#### ■ IF-DONE・IF-OCO 注文③ 決済注文(DONE、OCO)の設定【決済DONE】

|                                                                                                    |                                                                                     | 「指値」、「逆指値」、「トレール」から決済注文を発注できます。                                                                                                    |
|----------------------------------------------------------------------------------------------------|-------------------------------------------------------------------------------------|----------------------------------------------------------------------------------------------------|
| ◆ 新規注文(日本N225)                                                                                                    | * • ×                                                                               | <ol> <li>執行条件 指値</li> <li>2 レート 27198.0 </li> </ol>                                                                                                    |
| 成行 通常/IF                                                                                                    | 0C0 ストリーミング                                                                         | 3 pip差 500<br>4 予想損益 50 円                                                                                                    |
| ● <sup>№225</sup> 日本N225                                                                                                    | 7.0                                                                                 | ①【執行条件】をクリックして、「指値」、「逆指値」、「トレール」                                                                                                    |
| вір Азк<br>27143.5 27150.5                                                                                                    | 始値: 28192.0 前日比: -1037.5<br>高値: 28237.0 安値: 26985.5<br>NYCL: 28181.0 Time: 19:10:50 | から選択できます。                                                                                                    |
| 夏     ▼       Lot数     1Lot ↓ 1Lot ↓ 1Lo | <u>両建なし</u><br>期限 <u>無期限</u><br>決済DONE 決済OCO                                        | 2 【レート】をクリックして赤枠に<br>数字を直接入力するか、<br>下部の入力補助ボタンで<br>入力し、【OK】ボタンを<br>クリックします。 ※【執行条件】を「トレール」にした場合、【レート】は【トレール】の<br>表示になり、入力の単位が値幅になります。 例)日本N225:50.0円の場合50.0、3円の場合3.0 |
|                                                                                                    | □ 確認不要 注文確認画面 >                                                                     | <ul> <li>♥ [pip差]で設定することもできます。</li> <li>④ 入力した【レート】によって、予想損益が表示されます。</li> </ul>                                                                                      |
|                                                                                                    |                                                                                     |                                                                                                    |

# 通常/IF (IF-DONE・IF-OCO) ⑧

#### ■ IF-DONE・IF-OCO 注文③ 決済注文(DONE、OCO)の設定【決済OCO】

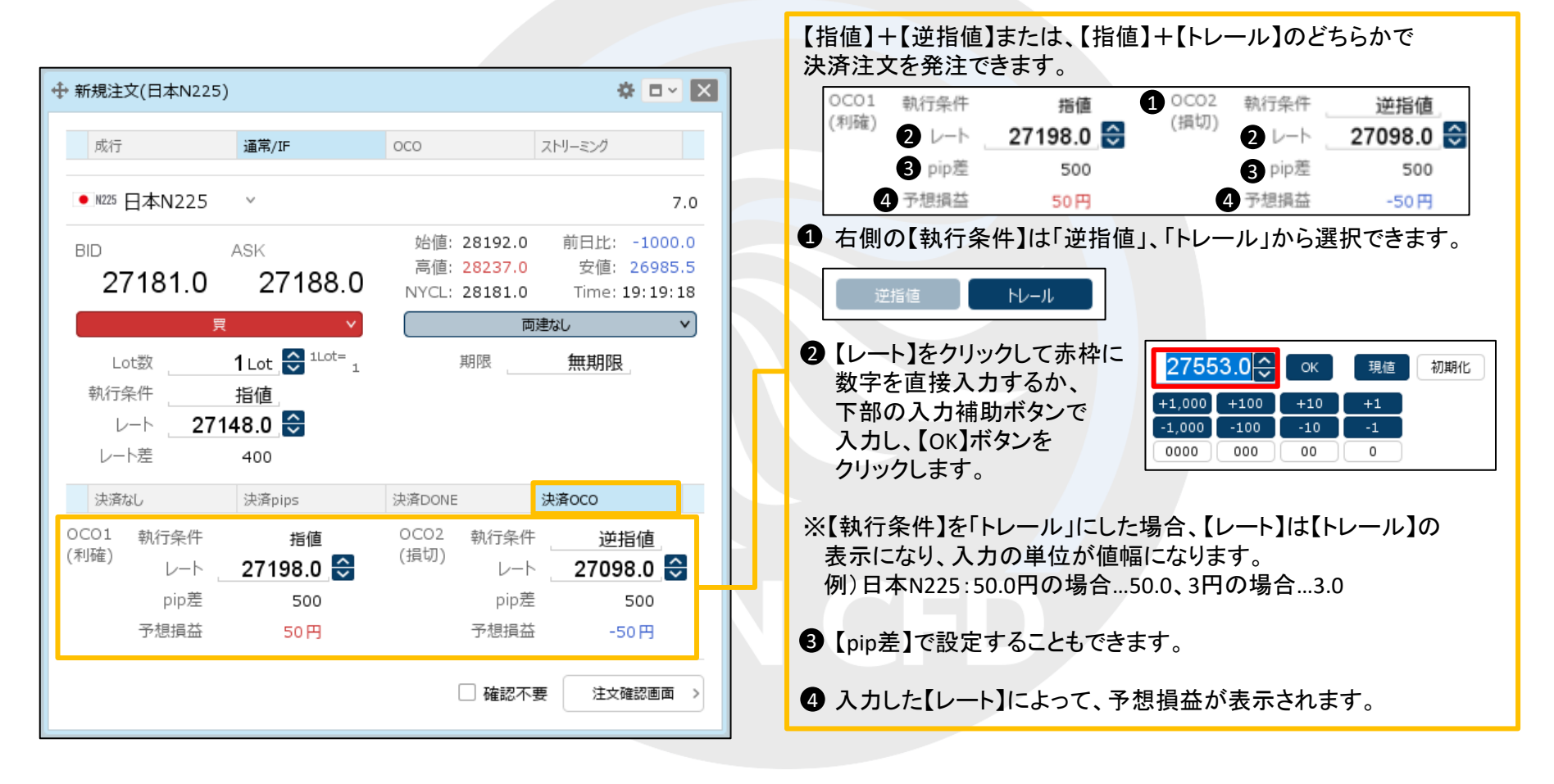

### 通常/IF (IF-DONE・IF-OCO) ⑨

#### ■ IF-DONE IF-OCO 注文④

|                                         |                                                    |                                             | <b>☆</b> □ × X                                       |
|-----------------------------------------|----------------------------------------------------|---------------------------------------------|------------------------------------------------------|
| 成行                                      | 通常/IF                                              | 0C0                                         | ストリーミング                                              |
| ● №225 日本N225                           | ~                                                  |                                             | 7.0                                                  |
| вір<br>27181.0                          | ASK<br>27188.0                                     | 始値: 28192.0<br>高値: 28237.0<br>NYCL: 28181.0 | 前日比: -1000.0<br>安値: 26985.5<br>Time: <b>19:19:18</b> |
| 買                                       | ×                                                  | 両                                           | 建なし 🗸                                                |
| Lot数<br>執行条件<br>レート 2714<br>レート差        | 1 Lot ♀ <sup>1Lot=</sup> 1<br>指値,<br>48.0 ♀<br>400 | 期限                                          | 無期限                                                  |
| 決済なし                                    | 決済pips                                             | 決済DONE                                      | 決済OCO                                                |
| OCO1 執行条件<br>(利確) レート _<br>pip差<br>予想損益 | 指値<br>27198.0 ♀<br>500<br>50円                      | OCO2 執行条件<br>(損切) レート<br>pip差<br>予想損益       | · 逆指値<br>27098.0 ♀<br>500<br>· -50円                  |
|                                         |                                                    | 🗌 確認不                                       | 要 注文確認画面 >                                           |

④設定完了後、【注文確認画面】ボタンをクリックします。
 ここでは、IF-OCO注文を発注します。
 ※確認不要にチェックを入れていると、【注文確認画面】ボタンが
 【注文送信】ボタンになり、クリックすると発注します。

| 注文確認                                              | >                                                       |
|---------------------------------------------------|---------------------------------------------------------|
| 注文方式 IF-OCO<br>銘柄 日本N225<br>両建 両建なし<br>Lot数 1 Lot |                                                         |
| IF(新規) 売買<br>執行条(<br>レー<br>期                      | <sup>賀</sup> 買<br>牛 指値<br>ト 27148.0<br>艮 無期限            |
| OCO1(利確) 売買<br>執行条(<br>レー<br>期限                   | ₹ 売<br><sup>†</sup> 指値<br><sup>ト</sup> 27198.0<br>艮 無期限 |
| OCO2(損切) 売買                                       | 司売                                                      |
| 注                                                 | 文送信キャンセル                                                |

⑤【注文確認】画面が表示されます。 内容を確認して【注文送信】ボタンをクリックします。

### 通常/IF (IF-DONE・IF-OCO) 10

#### ■ IF-DONE IF-OCO 注文⑤

| ✤ 新規注文(日本N225                 | ;)                                             |                                             | 🌣 🗆 🕑                                                |
|-------------------------------|------------------------------------------------|---------------------------------------------|------------------------------------------------------|
| 成行                            | 新規注文(通常/IF)の<br>注文履歴で注文・約)                     | の送信が完了しました<br>定状況をご確認ください                   | ×<br>1                                               |
| ● №225 日本N225                 | V                                              |                                             | 7.0                                                  |
| BID 27181.0                   | ASK<br>27188.0                                 | 始値: 28192.0<br>高値: 28237.0<br>NYCL: 28181.0 | 前日比: -1000.0<br>安値: 26985.5<br>Time: <b>19:26:02</b> |
| ļ                             | ₹ *                                            | 両                                           | 建なし 🗸                                                |
| Lot数<br>執行条件<br>レート <b>27</b> | _1Lot ,♀ <sup>1Lot=</sup> 1<br>_指値_<br>148.0 ♀ | 期限                                          | 無期限                                                  |
| レート差                          | 400                                            |                                             |                                                      |
| 決済なし                          | 決済pips                                         | 決済DONE                                      | 決済OCO                                                |
| OCO1 執行条件<br>(利確) レート         | <sub>指値</sub><br>27198.0 😂                     | OCO2 執行条件<br>(損切) レート                       | 逆指値<br>27098.0 🚭                                     |
| pip差                          | 500                                            | pip差                                        | 500                                                  |
| 予想損益                          | 50円                                            | 予想損益                                        | -50円                                                 |
|                               |                                                | 🗌 確認不                                       | 要 注文確認画面 >                                           |

⑥注文送信のメッセージが表示され、IF-OCO注文が発注されました。

#### 困った時は…

当社に対するご意見・ご質問・ご要望などがございましたら、下記の連絡先にて、お気軽にご連絡ください。

#### ▶電話でのお問い合わせ

0120-63-0727(フリーダイヤル)

06-6534-0708

(お客様からのご意見、ご要望にお応えできるように、お電話を録音させていただくことがあります。)

#### ▶FAXでのお問い合わせ

0120-34-0709 (フリーダイヤル) 06-6534-0709

#### ▶E-mailでのお問い合わせ

E-mail: info@hirose-fx.co.jp

#### ▶お問い合わせフォームでのお問い合わせ

https://hirose-fx.co.jp/form/contact/